# Ubuntu Linux Setup Guide

For ThinkPad P1

\*\*\* Official support of Ubuntu 18.04 LTS.

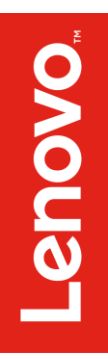

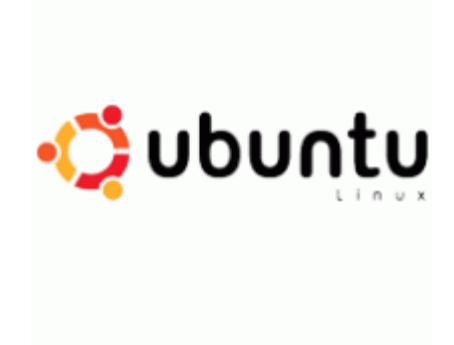

#### Section 1 – BIOS Setup and Pre-Installation Steps

The first step before installing Linux is to make sure the system BIOS is setup correctly.

• Boot into BIOS by pressing the function F1 key at the "Lenovo" splash screen.

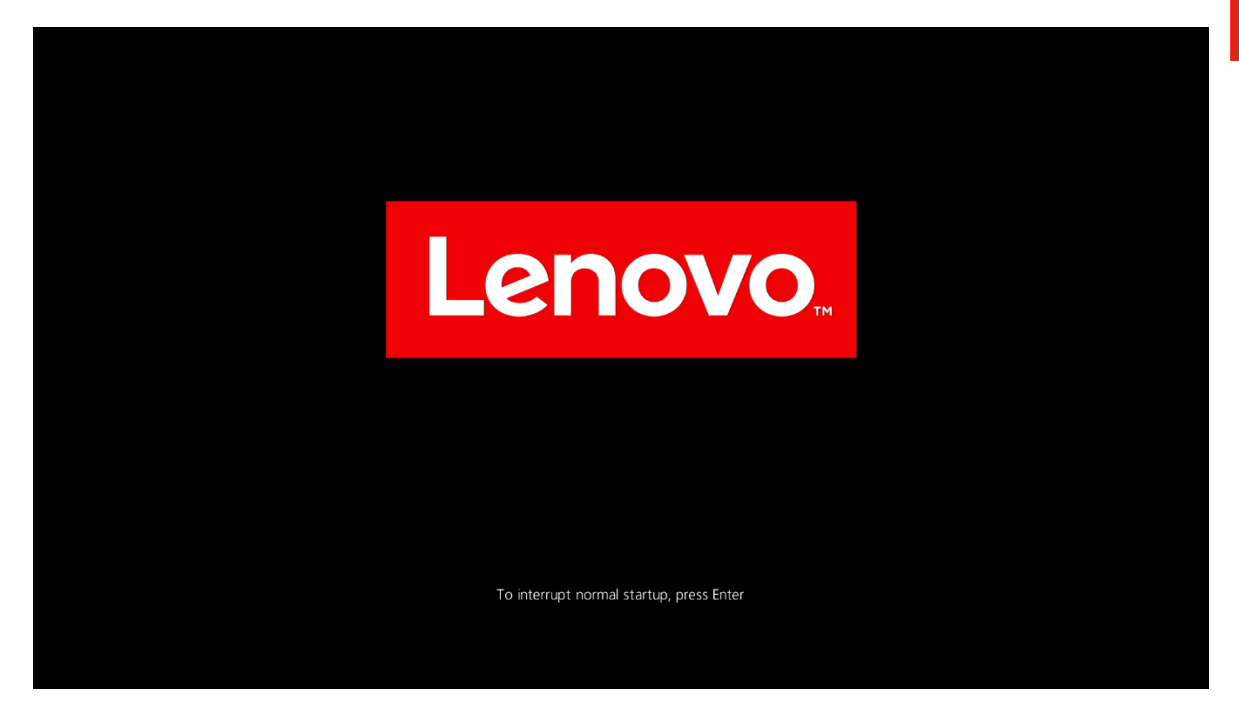

Tab over to the 'Restart' menu tab, and set "OS Optimized Defaults" to "Disabled".

|                                                                       |                                                               |                                                     |                      | Thin            | kPad Set         | tup                  |             |                                                          |
|-----------------------------------------------------------------------|---------------------------------------------------------------|-----------------------------------------------------|----------------------|-----------------|------------------|----------------------|-------------|----------------------------------------------------------|
| Main                                                                  | Con                                                           | fig                                                 | Date/                | Time            | Secur            | ity Sta              | artup       | Restart                                                  |
| Main<br>Exit Sa<br>Exit Di<br>Load Se<br>- OS O<br>Discard<br>Save Ch | Con<br>ving C<br>scardi<br>tup De<br>ptimiz<br>Chang<br>anges | fig<br>hanges<br>ng Chan<br>faults<br>ed Defa<br>es | Date/<br>ges<br>ults | Time<br>[Disab] | Secur :<br>ed]   | itý Sta              | Iter        | Restart<br>n Specific Help<br>Setup and save<br>changes. |
|                                                                       |                                                               |                                                     |                      |                 |                  |                      |             |                                                          |
| F1 Hel<br>Esc Exi                                                     | p 1↓<br>t ↔                                                   | Select<br>Select                                    | Item<br>Menu         | +/-<br>Enter    | Change<br>Select | Values<br>▶ Sub-Menu | F9<br>1 F10 | Setup Defaults<br>Save and Exit                          |

• Tab over to the "Startup" menu tab and make sure the following parameters are set accordingly.

\*\*\*<u>Note</u>: Pressing F9 will allow "UEFI/Legacy Boot" to be selectable; otherwise, it will be an unchangeable setting to "UEFI only".

|                                |                                   |            | ThinkPad Se                   | tup                 |             |                                 |
|--------------------------------|-----------------------------------|------------|-------------------------------|---------------------|-------------|---------------------------------|
| Main                           | Config                            | 📃 Date/Tir | me Secur                      | ity Sta             | artup       | Restart                         |
| ▶ Boot                         |                                   |            |                               |                     | Ite         | m Specific Help                 |
| Network                        | Boot                              |            | [PCI LAN]                     |                     |             |                                 |
| UEFI/Leg<br>- UEFI/<br>- CSM S | acy Boot<br>Legacy Boot<br>upport | Priority   | [Both]<br>[UEFI Firs<br>[Yes] | t)                  |             |                                 |
| Boot Mod                       | е                                 |            | [Quick]                       |                     |             |                                 |
| Option k                       | ey Display                        |            | [Enabled]                     |                     |             |                                 |
| Boot dev                       | ice List F1                       | 2 Option   | [Enabled]                     |                     |             |                                 |
| Boot Ord                       | er Lock                           |            | [Disabled]                    |                     |             |                                 |
|                                |                                   |            |                               |                     |             |                                 |
| F1 Help<br>Esc Exit            | ↑↓ Selec<br>↔ Selec               | t Item 🔸   | /- Change<br>nter Select      | Values<br>▶ Sub-Mem | F9<br>u F10 | Setup Defaults<br>Save and Exit |

\*\*\*<u>Note</u>: Pressing F9 after setting "OS Optimized Defaults" to "Disabled" will also disable "Secure Boot" under the "Security" menu tab -> "Secure Boot" menu.

#### Section 2 – Discrete vs Hybrid Graphics

The Thinkpad P1 offers both Nvidia and Intel graphics. To run exclusively Nvidia graphics, use the discrete graphics mode.

• Boot into BIOS, tab over to the "Config" menu option, and select the "Display" option.

|                                                                                                    |                                    |                        | ThinkPad Se               | tup                  |           |                                 |
|----------------------------------------------------------------------------------------------------|------------------------------------|------------------------|---------------------------|----------------------|-----------|---------------------------------|
| Main                                                                                                    | Config                             | 👘 Date/Ti              | ime Secur                 | ity Sta              | rtup 👘    | Restart                         |
| <ul> <li>Network</li> <li>USB</li> <li>Keyboard/</li> <li>Display</li> <li>Power</li> <li>Beep and</li> <li>Storage</li> <li>CPU</li> <li>Thunderbook</li> <li>Intel (R)</li> </ul> | Mouse<br>Alarm<br>olt(TM) 3<br>AMT |                        |                           |                      | Item      | Specific Help                   |
| F1 Help<br>Esc Exit                                                                                                    | T↓ Selea<br>↔ Selea                | :t Item →<br>:t Menu 🗜 | M- Change<br>Enter Select | Values<br>► Sub-Menu | F9<br>F10 | Setup Defaults<br>Save and Exit |

• By default, the "Graphics Device" is likely set to "Hybrid Graphics". To run exclusively Nvidia graphics, set the "Graphics Device" to "Discrete Graphics".

| IninkPad Setup                                                                                                    |                                                                                                    |
|----------------------------------------------------------------------------------------------------|----------------------------------------------------------------------------------------------------|
| Config                                                                                                    |                                                                                                    |
| Display                                                                                                    | Item Specific Help                                                                                                    |
| Boot Display Device<br>Graphics Device<br>Total Graphics MemoryIThinkPad LCDI<br>Lybrid GraphicsBoot Time ExtensionIDDiscrete Graphics<br>Hybrid Graphics | Discrete Graphics<br>mode will achieve<br>higher graphics<br>performance.<br>Hybrid Graphics mode<br>runs as Integrated<br>Graphics mode to<br>achieve longer<br>battery life, and<br>Discrete Graphics is<br>enabled on demand. |
| F1 Help ↑↓ Select Item +/- Change Values<br>Esc Exit ↔ Select Menu Enter Select ▶ Sub-Menu                                                                | F9 Setup Defaults<br>F10 Save and Exit                                                                                                    |

### Section 3 – Installing Ubuntu Linux 18.04 LTS

Please refer to the following instructions and screenshots on how to install Ubuntu 18.04 LTS on the Lenovo Thinkpad P1.

- Insert the Ubuntu 18.04 installation media (either through USB or CD/DVD).
- Power on the system and press the F12 function key whenever the following Lenovo splash screen appears:

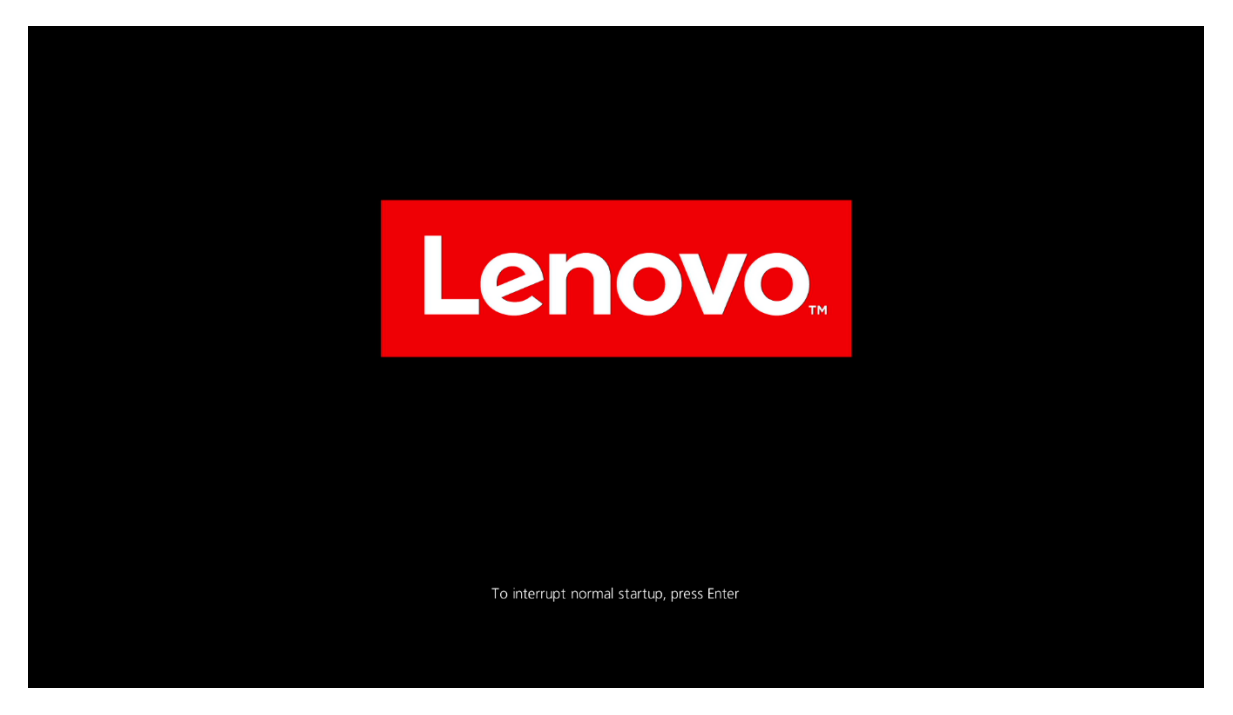

• Select the Linux bootable installation media from the F12 boot menu list.

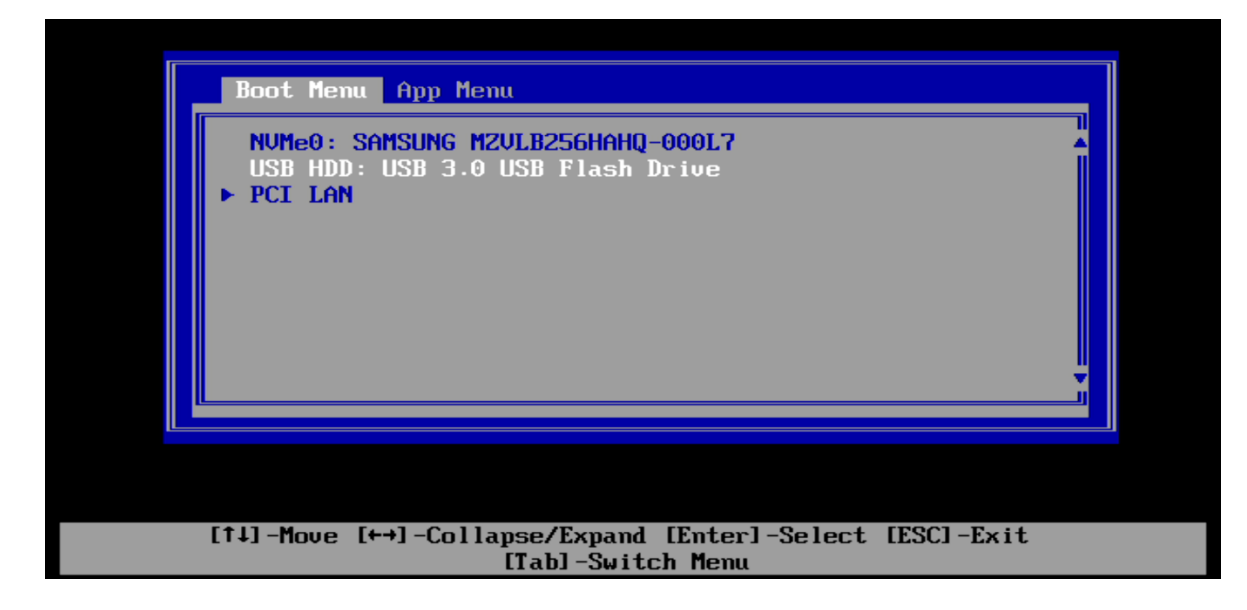

Lenovo

• Highlight "Install Ubuntu" from the Ubuntu GRUB boot menu and press 'e'.

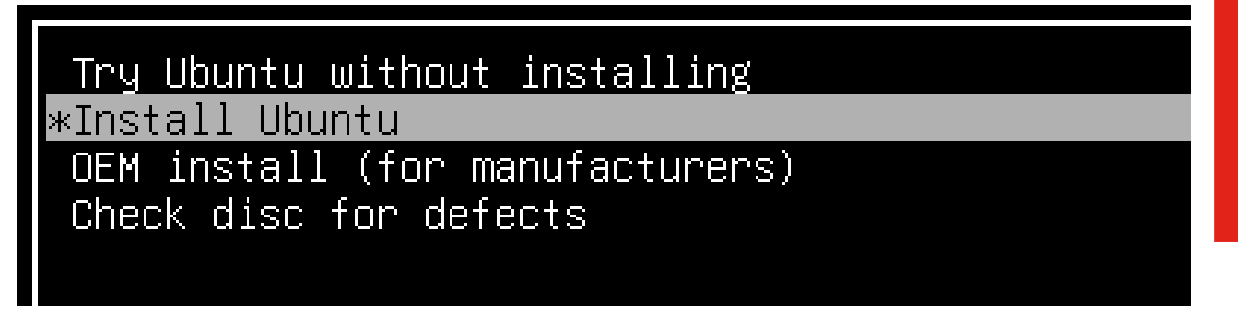

 OPTIONAL: Add the following line, "acpi=off", to the end of the boot kernel parameter and press F10 to boot.
 \*\*\*WARNING – This stops all power management settings from within Linux!

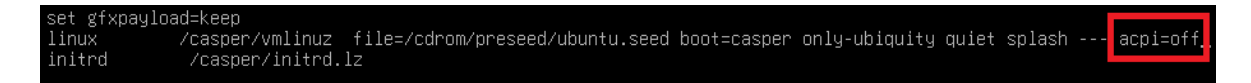

- Add the following line, "<u>module\_blacklist=nouveau</u>", to the end of the boot kernel parameter since the open source graphics driver doesn't support the newer Nvidia graphics.
- The Ubuntu logo screen should then appear as the Ubuntu installation is being loaded.

|  | ubuntu <sup>®</sup><br> |  |
|--|-------------------------|--|
|  |                         |  |
|  |                         |  |

• The Ubuntu installation Welcome screen should appear. Select the Language.

| English<br>Español |   |  |           |          |
|--------------------|---|--|-----------|----------|
| Esperanto          |   |  |           |          |
| Euskara            | ß |  |           |          |
| Français           |   |  |           |          |
| Gaeilge            |   |  |           |          |
| Galego             |   |  |           |          |
| Hrvatski           |   |  |           |          |
| Íslenska           |   |  |           |          |
| Italiano           |   |  |           |          |
| Kurdî              |   |  |           |          |
| Latviski           |   |  |           |          |
|                    |   |  |           |          |
|                    |   |  | Quit Back | Continue |
|                    |   |  |           |          |

Lenovo

• Select the keyboard layout.

| Choose your keyboard layout:<br>English (Ghana)<br>English (Nigeria)<br>English (South Africa)<br>English (UK) | <mark>English (US)</mark><br>English (US) - Cherokee<br>English (US) - English (Colemak)<br>English (US) - English (Dvorak)                                                                                                    |
|----------------------------------------------------------------------------------------------------|----------------------------------------------------------------------------------------------------|
| English (US)<br>Esperanto<br>Estonian<br>Faroese<br>Filipino                                                   | English (US) - English (Dvorak, alt. intl.)<br>English (US) - English (Dvorak, intl., with dead keys)<br>English (US) - English (Dvorak, left-handed)<br>English (US) - English (Dvorak, right-handed)<br>English (US) - English (Macintosh) |
| Type here to test your keyboard<br>Detect Keyboard Layout                                                      |                                                                                                    |
|                                                                                                    | Quit Back Continue                                                                                                    |

• Choose the Wireless Network.

| onnect | ing this computer to a wi-fi network allows you to install this | rd-party software, d | ownload updates, automatically detect your |
|--------|-----------------------------------------------------------------|----------------------|--------------------------------------------|
| imezon | ie, and install full support for your language.                 |                      |                                            |
|        | post to this potwork                                            |                      | J                                          |
|        |                                                                 |                      |                                            |
|        | ⇒ CSC                                                           |                      |                                            |
|        | ≈ dd-wrt                                                        |                      |                                            |
|        | DIRECT-SzPhaser 3260                                            |                      |                                            |
|        | HP-Print-15-Officeiet Pro 8610                                  |                      |                                            |
|        | lenovo                                                          |                      |                                            |
|        | 🗇 lenovo-auest                                                  |                      |                                            |
|        | 🤝 lenovo-internet                                               |                      |                                            |
|        | •                                                               |                      |                                            |
|        |                                                                 | N                    | Quit Back Continue                         |
|        |                                                                 | 2                    |                                            |

Lenovo

• Select the type of installation. For simplicity sake, choose "Normal installation".

| What apps would you like to inst        | all to start with?                                                                                                    |                             |           |      |          |
|-----------------------------------------|----------------------------------------------------------------------------------------------------|-----------------------------|-----------|------|----------|
| Web because utilities office coffice    | a anno an an an air a burner                                                                                                    |                             |           |      |          |
| Minimal installation                    | e, games, and media players.                                                                                                    |                             |           |      |          |
| Web browser and basic utilities         |                                                                                                    |                             |           |      |          |
| Other options                           |                                                                                                    |                             |           |      |          |
| Download updates while install          | ing Ubuntu                                                                                                    |                             |           |      |          |
| This saves time after installation.     | 11 12 - THE REPORTS OF THE REPORTS OF THE |                             |           |      |          |
| Install third-party software for        | graphics and Wi-Fi hardw                                                                                                    | are and additional media    | a formats |      |          |
| This software is subject to license ter | ms included with its document                                                                                                    | ation. Some is proprietary. |           |      |          |
|                                         |                                                                                                    |                             |           |      |          |
|                                         |                                                                                                    |                             |           |      | 2 93     |
|                                         |                                                                                                    | $\Im$                       | Quit      | Back | Continue |

• Select the "Installation type" partitioning method and select "Install Now". \*\*\*For non-dual boot systems (single boot), select "Erase disk and install Ubuntu".

| This o | computer currently has Ubuntu 18.04 LTS on it. What would you like to do?                                                                                                    |          |
|--------|----------------------------------------------------------------------------------------------------|----------|
|        | Reinstall Ubuntu 18.04 LTS<br>Documents, music, and other personal files will be kept. Installed software will be kept where possible. System-wide settings will be cleared.                                                                                                    |          |
|        | Erase Ubuntu 18.04 LTS and reinstall<br>Warning: This will delete all your Ubuntu 18.04 LTS programs, documents, photos, music, and any other files.                                                                                                    |          |
|        | Install Ubuntu 18.04 LTS alongside Ubuntu 18.04 LTS<br>Documents, music, and other personal files will be kept. You can choose which operating system you want each time the computer starts up.                                                                                                    |          |
|        | Prase disk and install Ubuntu<br>Warning: This will delete all your programs, documents, photos, music, and any other files in all operating systems. Encrypt the new Ubuntu installation for security<br>You will choose a security key in the next step. Use LVM with the new Ubuntu installation<br>This will set up logical Volume Management. It allows taking spanshots and easier partition resizing. |          |
|        | Something else<br>You can create or resize partitions yourself, or choose multiple partitions for Ubuntu.                                                                                                    | tall Now |
|        |                                                                                                    |          |

Lenovo

• Confirm the partitioning method from the previous step below.

| s computer currently has Ubun                                                                  | tu 18.04 LTS on it. What would you like to do              | •                                                        |
|------------------------------------------------------------------------------------------------|------------------------------------------------------------|----------------------------------------------------------|
| Reinstall Ubuntu 18.04 LTS<br>Documents, music, and other press.                               | ersonal files will be kept. Installed software will be ker | t where possible. System-wide settings will be cleared.  |
|                                                                                                | Write the changes to                                       | disks?                                                   |
| If you continue, the changes lis                                                               | sted below will be written to the disks. Other             | wise, you will be able to make further changes manually. |
| WARNING: This will destroy al                                                                  | l data on any partitions you have removed as               | well as on the partitions that are going to be formatted |
| The partition tables of the fol<br>/dev/nvme0n1                                                | lowing devices are changed:                                |                                                          |
| The following partitions are g<br>partition #1 of /dev/nvme0n1<br>partition #2 of /dev/nvme0n1 | oing to be formatted:<br>as ESP<br>as ext4                 |                                                          |
|                                                                                                |                                                            | Go Back Continue                                         |
| You can create or resize partitic                                                              | ns yourself, or choose multiple partitions for Ubuntu.     | N                                                        |

• Select the geographical location and "Continue" to proceed.

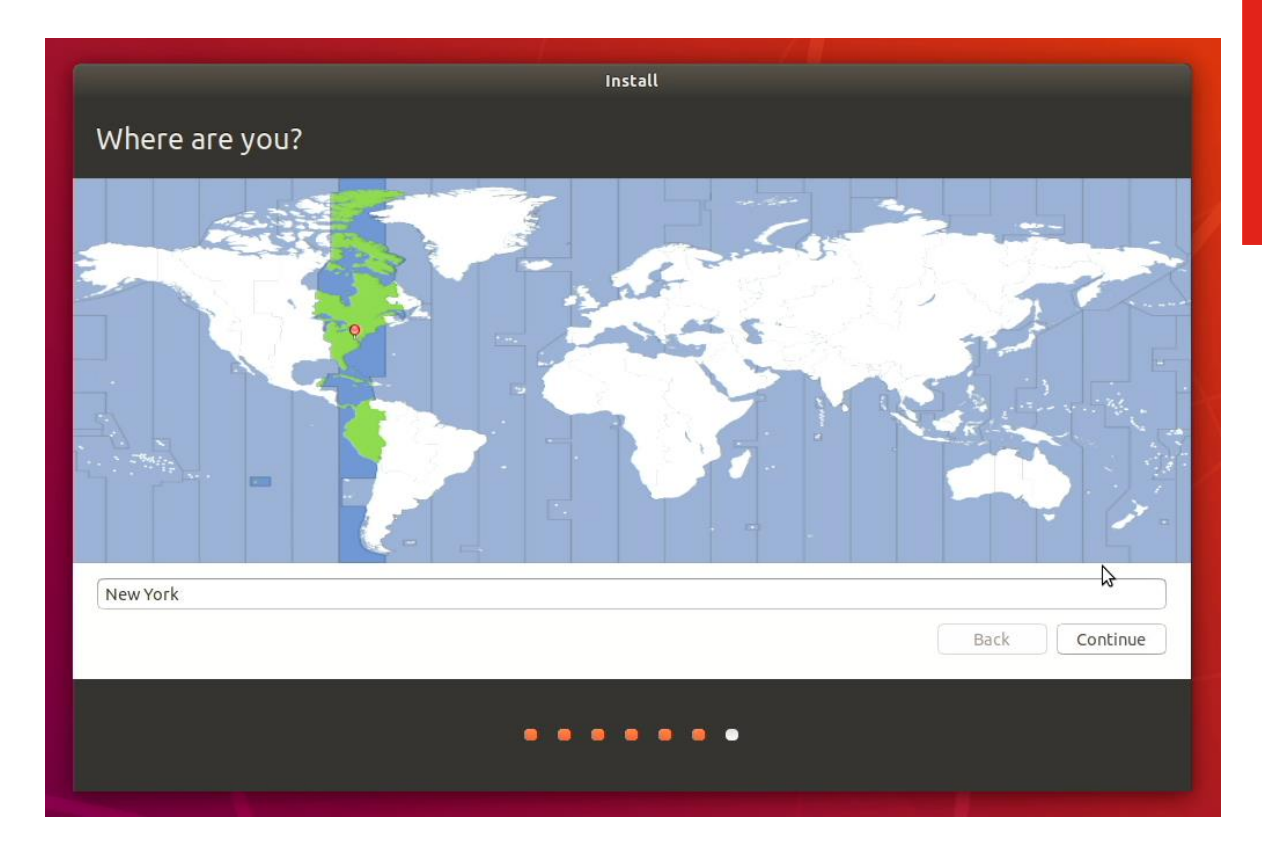

• Customize the installation by filling out the appropriate boxes. See example below.

|                        | Install                                                                                                    |   |
|------------------------|----------------------------------------------------------------------------------------------------|---|
| Who are you?           |                                                                                                    |   |
| 5                      |                                                                                                    |   |
| Your name:             |                                                                                                    |   |
| Your computer's name:  |                                                                                                    |   |
| The r                  | name it uses when it talks to other computers.                                                                                                    |   |
| Pick a username:       |                                                                                                    |   |
| Choose a password:     |                                                                                                    |   |
| Confirm your password: |                                                                                                    |   |
|                        | Log in automatically<br>Require my password to log in                                                                                                    |   |
|                        | na na terra de la terra de la constante de la constante de la c |   |
|                        |                                                                                                    |   |
|                        | \$                                                                                                    |   |
|                        |                                                                                                    | _ |
|                        | Back Continue                                                                                                    | 1 |
|                        |                                                                                                    |   |
| • •                    |                                                                                                    |   |

• Example from previous step.

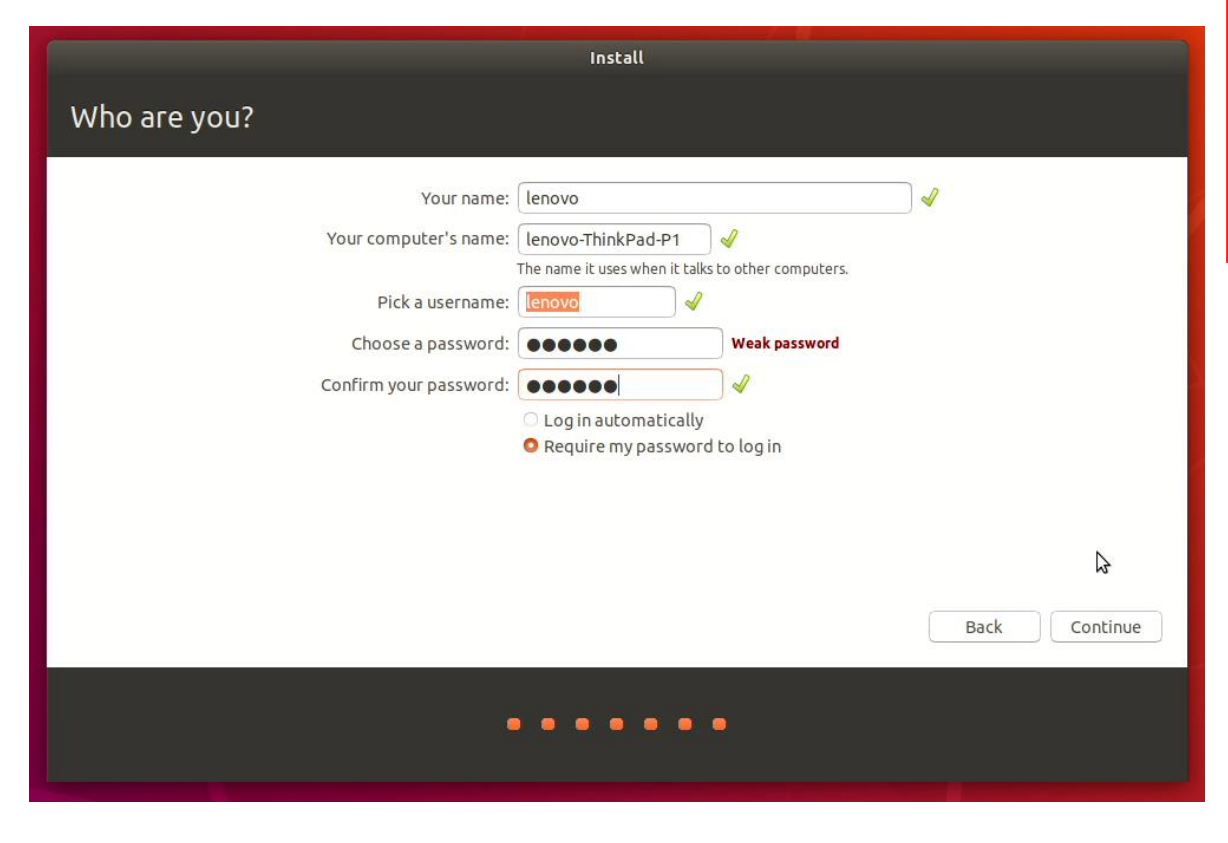

Lenovo

• Installing Ubuntu screen.

| Tue 14:29                                                                                                    |   | •0 ⊕ <del>-</del> |
|----------------------------------------------------------------------------------------------------|---|-------------------|
| Install  Melcome to Ubuntu  Fast and full of new features, the latest, we have exception graviers to look out for  Amout Finished copying files. | 0 |                   |
|                                                                                                    |   |                   |
|                                                                                                    |   |                   |

• Installation Complete screen. Select "Restart Now".

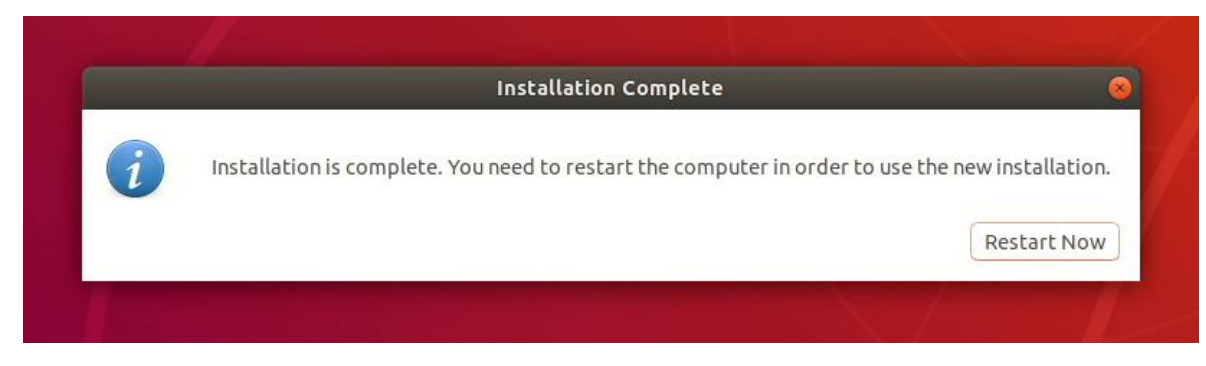

• Login using the credentials created above.

| Tue 1435    | <b>₿ - </b> •• 0 - |
|-------------|--------------------|
|             |                    |
|             |                    |
|             |                    |
|             |                    |
|             |                    |
|             |                    |
|             |                    |
|             |                    |
|             |                    |
|             |                    |
|             |                    |
|             |                    |
|             |                    |
|             |                    |
|             |                    |
|             |                    |
|             |                    |
|             |                    |
|             |                    |
| lenovo      |                    |
|             |                    |
| Met listed? |                    |
| instact.    |                    |
|             |                    |
|             |                    |
|             |                    |
|             |                    |
|             |                    |
|             |                    |
|             |                    |
|             |                    |
|             |                    |
|             |                    |
|             |                    |
|             |                    |
|             |                    |
|             |                    |
|             |                    |
| ubuntu®     |                    |
|             |                    |
|             |                    |

• Ubuntu 18.04 LTS desktop screen.

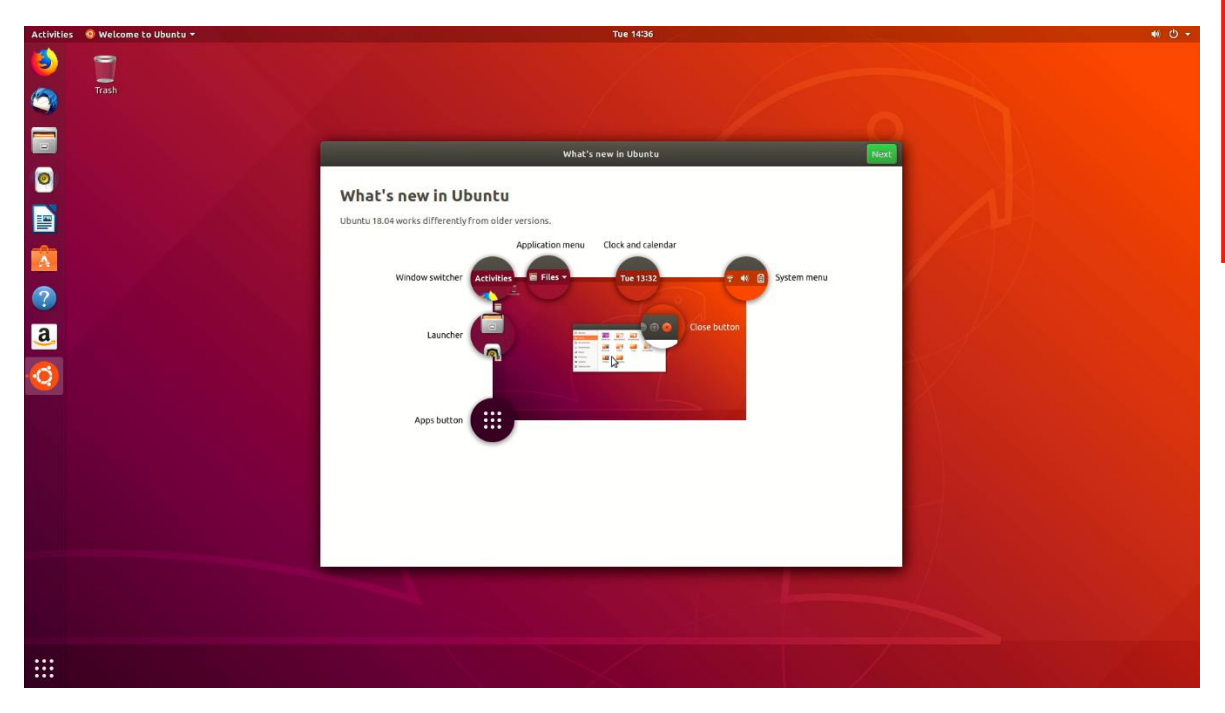

## Section 4 – Installing the Nvidia Graphics Driver

The proprietary Nvidia driver will not work properly on Pascal-based GPU's within Linux; therefore, use the Linux Nouveau driver.